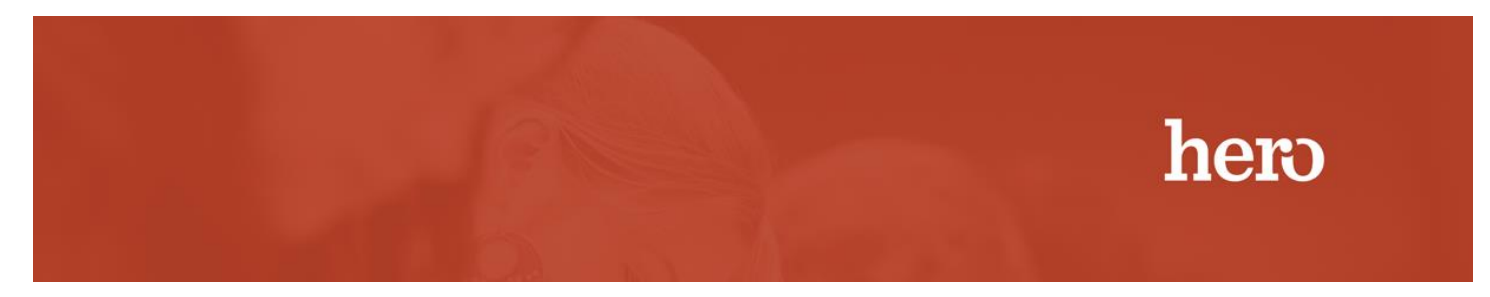

Synopsis: Installation of the Hero PT1000 Pass Printer & Print Dispatcher

## Part 1: Printer Installation

Installation of the PT1000 Pass Printer

Step 1: Unbox the PT1000 printer and plug in to power and use the USB printer cable to connect to your computer. Load a roll of pass printer paper with the pass paper being fed from the top of the roll instead of underneath. Ensure Printer is powered on

| Windows Printer Drivers                                                                                                    | Seagull Driver Wizard                                                                                      | Seagull Driver Wizard                                                          |
|----------------------------------------------------------------------------------------------------|----------------------------------------------------------------------------------------------------|--------------------------------------------------------------------------------|
| License Agreement Please read the following license agreement carefully.                                                                                                    | Plug and Play Printer Detection<br>New Plug and Play printers are automatically detected for installation. | Seagull Driver Wizard Completed<br>Successfully                                |
| WINDOWS PRINTER DRIVER                                                                                                    | Select the printer driver to install. (a) Install a driver for a Plug and Play printer                     | The following operations were completed successfully: Installed printer 'BP4'. |
| Seagul Scientific, Inc. ("Seagul") grants you a non-exclusive license to use the                                                                                                    | Printer Model Port                                                                                         |                                                                                |
| accompanying Windows Printer Driver(s) and related documentation ("Seagul<br>Software"), subject to the following provisions. You assume full responsibility for the<br>selection of the Seagul Software to achieve your intended results, and for the<br>installation, use, and results obtained from the Seagul Software. | BP-4 USB003                                                                                                |                                                                                |
| Softh the software and the related material are Copyrighted and are protected by law.<br>Tible to and all rights and interests in the Seaguil Software, wherever resident and on<br>whatever media, are and shall remain the property of Seanul. Furthermore, by usion                                                      |                                                                                                    |                                                                                |
| I accept the terms in the license agreement     I do not accept the terms in the license agreement                                                                                                    | Install a driver for another printer                                                                       |                                                                                |
| < Back Next > Cancel                                                                                                    | <back next=""></back>                                                                                      | Cancel Install Another Printer Close                                           |

Step 2: Download the PT1000 drivers from the following ftp site:

ftp://hero:hero@54.209.95.162/pt1000.exe

Step3: Ensure the PT100 Printer is powered on and run the PT1000.exe printer driver, accepting the terms. Click next and choose all the default options.

Part 2: Print Dispatcher Installation

Step 1: Download the latest version of the print dispatcher from the School Login Page

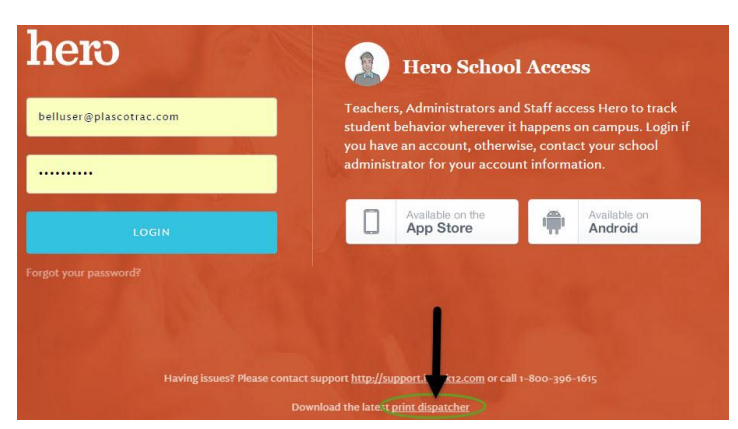

Step 2: After installing the Print Dispatcher, it can be accessed from your taskbar. Click on the Hero icon to configure the print dispatcher.

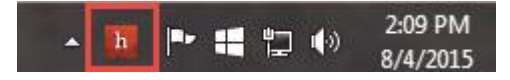

Step 3: Click on the configure button to open up the printer pass configuration window. Use the drop down to select the Pass Printer and Click on the Calibrate PT1000 printer button to calibrate the printer and ensure that the passes are centered when printed.

| Pero Print Dispatcher Status | ×         | Configure Hero Print Dispatcher                                                                                                    | 23               |
|------------------------------|-----------|----------------------------------------------------------------------------------------------------|------------------|
|                              | Ver Lrg.  | Pass Printer Configuration Pass Printer: BP4 Calibrate PT1000 print() Use Zel Temp Badge Printer Configuration Temp Badge Printer: Calibrate PT1000 printer Use Zel Calibrate PT1000 printer Use Zel | vra LP 2844 code |
|                              | Configure |                                                                                                    | OK Cancel        |